# Οδηγίες Ενεργοποίησης Λογαριασμού URegister για μέλη ΔΕΠ και Διοικητικό Προσωπικό

Η Υπηρεσία Ενεργοποίησης Ηλεκτρονικού Λογαριασμού URegister έχει ως στόχο την ενεργοποίηση του λογαριασμού ενός χρήστη στην νέα Κεντρική Υπηρεσία Πιστοποίησης του Ιδρύματος.

Με το λογαριασμό URegister ο χρήστης θα μπορεί να έχει πρόσβαση σε όλες τις Ομοσπονδιακές Υπηρεσίες που χρησιμοποιούν την **Υποδομή Ταυτοποίησης και Εξουσιοδότησης του ΕΔΕΤ**: **Ακαδημαϊκή Ταυτότητα, ΑΠΕΛΛΑ, ePresence, Okeanos, Eduroam** κ.λπ. Επίσης, με τον ίδιο λογαριασμό θα έχει πρόσβαση και στις Ιδρυματικές Υπηρεσίες όπως, Ηλ. Γραμματεία, e-learning, email, OpenVPN, **Ασύρματο Δίκτυο**.

## Α. Βήματα Ενεργοποίησης

1. Για να ενεργοποιήσετε το λογαριασμό σας στη νέα υποδομή παρακαλώ επισκεφτείτε την ιστοσελίδα:

### https://uregister.ihu.gr/

| URegister                                                                                                    | Διεθνές Πανεπιστήμιο της Ελλάδος - Σέρρες<br>EN   GR                                                                                                    |
|----------------------------------------------------------------------------------------------------|----------------------------------------------------------------------------------------------------|
| Υποδομή διαχείρισης δικτυακών λογαριασμών<br><mark>Ενεργοποίηση λογαριασμού</mark>                                                                                                    |                                                                                                    |
| Ένας λογαριασμός, για όλους τους ρόλους σου, σ                                                                                                    | τε όλες τις υπηρεσίες.                                                                                                    |
| Μπορείς τώρα να δημιουργήσεις το δικτυακό λογαριασμό σου, γρήγορα εύκολα και με ασφάλ<br>ένα κωδικό μιας χρήσης (PIN) που θα σταλεί στα στοιχεία επικοινωνίας που έχεις δηλώσει στι<br>εγγραφής σου, και ορίσεις τον μυστικό κωδικό πρόσβασης (password), ο λογαριασμός σου θα<br>Με την ολοκλήρωση της διαδικασίας ενεργοποίησης του λογαριασμού θα έχεις αυτόματα πρά<br>εφαρμογές που συνεργάζονται με Υπηρεσία Κεντρικής Πιστοποίησης Χρηστών (sso.cm.ihu.gr<br>• Ακαδημαϊκή ταυτότητα | λεια, από παντού. Για την ταυτοποίησή σου, θα λάβεις<br>ο Ίδρυμά σου. Όταν επιβεβαιώσεις τα στοιχεία<br>α είναι έτοιμος για χρήση.<br>όσβαση σε όλες τις ιδρυματικές και ομοσπονδιακές<br>), όπως για παράδειγμα: |
| <ul> <li>Υπηρεσία Συγγραμάτων</li> </ul>                                                                                                    |                                                                                                    |
| Ενεργοποίηση λογαριασμού τώρα!                                                                                                    |                                                                                                    |
| Πολιτική Απορρήτου και Όροι Χρήσης                                                                                                    | v5-2                                                                                                    |

#### και επιλέξτε «Ενεργοποίηση λογαριασμού τώρα!»

**ΠΡΟΣΟΧΗ!** Η ενεργοποίηση του λογαριασμού μέσω της υπηρεσίας uregister.ihu.gr θα πρέπει να γίνει μόνο εάν ο χρήστης δεν την έχει κάνει ήδη, δηλαδή γίνεται **μόνο μια φορά**.

**2.** Στην σελίδα επιλογής ιδιότητας επιλέξτε **«Είμαι προσωπικό ή μέλος ΔΕΠ»** και στην συνέχεια **«Έναρξη ενεργοποίησης»** 

| URegister                                                                                                    | Διεθνές Πανεπιστήμιο της Ελλάδος - Σέρρες<br>ΕΝ   GR                                                |
|----------------------------------------------------------------------------------------------------|----------------------------------------------------------------------------------------------------|
| Υποδομή διαχείρισης δικτυακών λογαριασμών<br><mark>Ενεργοποίηση λογαριασμού</mark>                                                                                                    |                                                                                                    |
| Επιλέξτε ιδιότητα, ώστε να ξεκινήσετε τη διαδικασία ενερ                                                                                                    | ογοποίησης λογαριασμού.                                                                             |
| 💿 Είμαι προσωπικό ή μέλος ΔΕΠ                                                                                                    |                                                                                                    |
| Ο Είμαι συνεργάτης                                                                                                    |                                                                                                    |
| Ο Είμαι φοιτητής                                                                                                    |                                                                                                    |
| Έναρξη ενεργοποίησης                                                                                                    |                                                                                                    |
| Επισημαίνεται ότι το προφίλ του δικτυακού λογαριασμού σου, ενημερώνεται αυτόματα, από τα στο<br>που έχεις ενεργοποιήσει (Φοιτητής, Προσωπικό, Συνεργάτης). Μπορείς στον ίδιο λογαριασμό να ενι<br>οποίους θα ισχύει ο ίδιος μυστικός κωδικός πρόσβασης (password). | ιχεία εγγραφής σου στο Ίδρυμα, με βάση τους ρόλους<br>εργοποιήσεις έναν ή παραπάνω ρόλους, για τους |
| Πολιτική Απορρήτου και Όροι Χρήσης                                                                                                    | v5-2                                                                                                |

3. Στην επόμενη οθόνη [βήμα 1/4] θα πρέπει να καταχωρίσετε οπωσδήποτε ένα από τα δύο στοιχεία που είναι απαραίτητα, δηλαδή τον **αριθμό του κινητού σας** ή το **email σας** (το ιδρυματικό ή εξωτερικό email που έχετε δώσει στο τμήμα Προσωπικού), ώστε να σας σταλεί ο κωδικός ενεργοποίησης του λογαριασμού (PIN). Αν καταχωρίσετε και τα δύο, το PIN θα σας σταλεί και στο κινητό σας και στο email σας.

Όταν ολοκληρώσετε με την καταχώριση, κάντε κλικ στο «Επόμενο».

**ΠΡΟΣΟΧΗ!** Το κινητό και το email σας ταυτοποιούνται με βάση αυτά που δηλώσατε στο τμήμα Προσωπικού του Ιδρύματος. Σε περίπτωση που δώσατε ιδρυματικό email δοκιμάστε και με το <u>username@teicm.gr</u> και με το <u>username@teiser.gr</u> σε περίπτωση που δεν λειτουργεί το ένα ή το άλλο.

#### ΔΙΕΘΝΕΣ ΠΑΝΕΠΙΣΤΗΜΙΟ ΤΗΣ ΕΛΛΑΔΟΣ – ΠΑΝΕΠΙΣΤΗΜΙΟΥΠΟΛΗ ΣΕΡΡΩΝ

| JRegister                                                                                                    | Διεθνές Πανεπιστήμιο της Ελλάδος - Σέρρες<br>EN GR                                                                           |
|----------------------------------------------------------------------------------------------------|----------------------------------------------------------------------------------------------------|
| Υποδομή διαχείρισης δικτυακών λογαριασμών<br><mark>Ενεργοποίηση λογαριασμού</mark>                                                                                                    | Βήμα 1/4: Εισαγωγή στοιχείων χρή                                                                                             |
| <ul> <li>Εισάγετε τα στοιχεία σας προκειμένου να ταυτοποιηθείτε.</li> <li>Παρακαλούμε να έχετε πρόσβαση στην ηλεκτρονική σας<br/>διεύθυνση, ή να έχετε κοντά σας το κινητό σας τηλέφωνο, που έχετε<br/>δηλώσει στην Διευθυνση Προσωπικού, για την αποστολή του κωδικού<br/>PIN.</li> </ul> | Παρακαλούμε εισάγετε κινητό ή/και email για να σας<br>στείλουμε τον κωδικό PIN.<br>Κινητό:                                   |
| Επιλέγοντας Ἐπόμενο' θα λάβετε έναν κωδικό ΡΙΝ που μπορεί<br>να χρησιμοποιηθεί μόνο 1 φορά και θα είναι έγκυρος μόνο για 15<br>λεπτά.                                                                                                    | Τύψηφιος αριθμος χωρις κενα, επιτρεπεται το συμβολο + στην<br>αρχή σε περίπτωση τηλεφώνου εξωτερικού<br>Email: Λεπτομέρειες; |
| Σημειώνεται πως αρκεί να συμπληρώσετε ένα μόνο από τα<br>πεδία κινητό τηλέφωνο - email                                                                                                    | n.x. nick225@gmail.com                                                                                                    |
|                                                                                                    | Επόμενο<br>* υποχρεωτικά πεδία                                                                                               |
| Πολιτική Απορρήτου και Όροι Χρήσης                                                                                                    | v5-2                                                                                                    |

**4.** Στην επόμενη οθόνη [βήμα 2/4] σας ζητείτε να εισάγετε τον κωδικό PIN που θα σας σταλεί με **email** (εάν στο προηγούμενο βήμα είχατε εισάγει το **email** σας) ή με **sms** (εάν στο προηγούμενο βήμα είχατε εισάγει το **kivηtó** σας).

| URegister                                                                                                    | Διεθνές Πανεπιστήμιο της Ελλάδος - Σέρρες<br>EN   GR                                                                                                    |
|----------------------------------------------------------------------------------------------------|----------------------------------------------------------------------------------------------------|
| Υποδομή διαχείρισης δικτυακών λογαριασμών<br><mark>Ενεργοποίηση λογαριασμού</mark>                                                                                         | Βήμα 2/4: Εισαγωγή κωδικού ΡΙΝ                                                                                                    |
| Παρακαλούμε, εισάγετε τον κωδικό ΡΙΝ που λάβατε στο<br>+30 . ΠΡΟΣΟΧΗ: Ο κωδικός αυτός μπορεί να<br><b>χρησιμοποιηθεί μόνο 1 φορά και είναι έγκυρος μόνο για 15 λεπτά</b> ! | * Κωδικός ΡΙΝ:<br>Εισάγετε τον κωδικό ΡΙΝ όπως ακριβώς εμφανίζεται στο μήνυμα<br>που έχετε λάβει στο +30<br>Αποστολή νέου κωδικού ΡΙΝ<br>Επόμενο<br>* υποχρεωτικά πεδία |
| Πολιτική Απορρήτου και Όροι Χρήσης                                                                                                    | v5-2                                                                                                    |

Μετά την εισαγωγή του κωδικού ΡΙΝ επιλέξτε **«Επόμενο»** για να συνεχίσετε.

Οδηγίες Ενεργοποίησης Λογαριασμού URegister για μέλη ΔΕΠ και Διοικητικό Προσωπικό

**ΠΡΟΣΟΧΗ!** Το ΡΙΝ είναι έγκυρο μόνο για **15 λεπτά** και μπορεί να χρησιμοποιηθεί **μόνο μία φορά**. Εάν για κάποιο λόγο <u>δεν έχετε λάβει</u> τον κωδικό ΡΙΝ μπορείτε να λάβετε κάποιον άλλο εκ νέου επιλέγοντας **«Αποστολή νέου κωδικού»**. Μετά το πέρας των 15 λεπτών ή αφού έχει χρησιμοποιηθεί, ο κωδικός ΡΙΝ είναι **άκυρος** και θα πρέπει να **επαναλάβετε την διαδικασία**.

**5.** Εφόσον έχετε εισάγει σωστά τον κωδικό PIN θα εμφανισθεί η οθόνη Επιβεβαίωσης Στοιχείων Χρήστη [βήμα 3/4] όπου υπάρχει μία επισκόπηση των προσωπικών σας στοιχείων που επρόκειτο να καταχωρηθούν.

Συνιστάται να επιλέξετε (τσεκάρετε) την αποθήκευση των στοιχείων στο Ακαδημαϊκό Μητρώο για την ενεργοποίηση της δυνατότητας ανάκτησης του κωδικού πρόσβασης μέσω SMS ή e-mail σε περίπτωση απώλειας.

Αν συμφωνείτε με τα στοιχεία που εμφανίζονται κάντε κλικ στο «Συμφωνώ».

**ΠΡΟΣΟΧΗ!** Κάντε κλικ στο **«Συμφωνώ»** ακόμη και αν είναι λανθασμένο το **κινητό** ή/και το **email** σας. Τα στοιχεία αυτά μπορείτε να τα διορθώσετε εσείς **μετά την ενεργοποίηση του λογαριασμού σας** (ο τρόπος περιγράφεται στο τέλος των οδηγιών).

| U | Regi | ister |  |
|---|------|-------|--|
|   | 100  |       |  |

EN GR

| Exchitoutoil volution hoo                                                                                                    | Βήμα 3/4: Επιβεβαίωση στοιχείων χρήστη                                                                                                    |
|----------------------------------------------------------------------------------------------------|----------------------------------------------------------------------------------------------------|
| Τία την ενεργοποίηση του λογαριασμού σας, θα χρησιμοποιηθεί το<br>όνομα χρήστη username που σας έχει αποδοθεί από το Ίδρυμά σας.                                                                                                    | Ελληνικά   Αγγλικ                                                                                                    |
| <ul> <li>Εφόσον συμφωνείτε με τα στοιχεία που έχουν καταχωριστεί από την διεύθυνση του ιδρύματος, επιλέξτε 'Συμφωνώ' για να προχωρήσετε στην Εγγραφή σας, αλλιώς 'Διαφωνώ' για να ενημερωθείτε σχετικά με τον τρόπο αλλαγής των στοιχείων σας.</li> <li>Η χρήση του προσωπικού κινητού τηλεφώνου και της εξωτερικής διεύθυνσης email, θα αξισποιηθεί για την προστασία της πρόσβασης σε ευαίσθητες εφαρμογές ως πρόσθετο μέσο ταυτοποίησης και για την εύκολη ανάκτηση του κωδικού πρόσβασης σε περίπτωση που τον ξεχάσετε.</li> </ul> | <ul> <li>ΟΝΟΜΑ ΕΠΩΝΥΜΟ<br/>(username)</li> <li>ΤΜΗΜΑ</li> <li>ΑΜΚΑ:</li> <li>ΑΦΜ:</li> <li>Όνομα πατρός:</li> <li>Ημ/νία Γέννησης:</li> <li>Φύ/ο:</li> <li>Κνητό:</li> <li>email (εξωπ.):</li> <li> <ul> <li>Συμφωνώ να αποθηκευτεί το κινητό μου από την εφαρμογή, για τη δυνατότητα ανάκτησης κωδικού μέσω sus.</li> <li>Συμφωνώ να αποθηκευτεί η μη ιδρυματική μου διεύθυνση email από την εφαρμογή, για τη δυνατότητα ανάκτησης κωδικού μέσω email.</li> </ul> </li> </ul> |

Σε περίπτωση που διαφωνείτε με τα στοιχεία Επώνυμο, Πατρώνυμο, Ημερομηνία Γέννησης ή Φύλο κάντε κλικ στο **«Διαφωνώ»** και θα δείτε στη συνέχεια το παράθυρο της παρακάτω εικόνας:

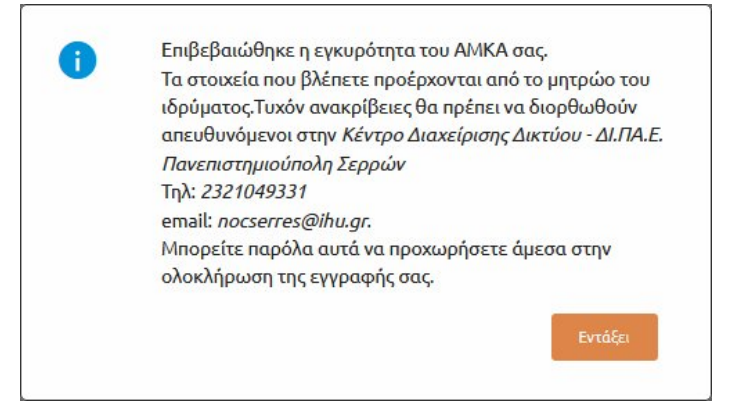

Συνιστάται να κάνετε κλικ στο **«ΟΚ»** αλλά στη συνέχεια, αφού επιστρέψετε στην προηγούμενη οθόνη (αυτή με τα κουμπιά «Συμφωνώ» και «Διαφωνώ»), **να κλείσετε το παράθυρο του προγράμματος** περιήγησης (web browser) ώστε να **MHN** ολοκληρωθεί η διαδικασία, και να προσέλθετε στο τμήμα Προσωπικού για να διορθώσουν τα στοιχεία που είναι λανθασμένα. Αφού γίνει η διόρθωση, επαναλάβετε τη διαδικασία **uregister** από την αρχή.

**6.** Αν προηγουμένως κάνατε κλικ στο **«Συμφωνώ»** η διαδικασία συνεχίζεται και θα μεταβείτε στο επόμενο βήμα όπου θα πρέπει να καταχωρίσετε 2 φορές στα αντίστοιχα πεδία έναν **κωδικό πρόσβασης (password)** σύμφωνα με τους κανόνες που βλέπετε στην οθόνη.

| Υποδομή διαχείρισης δικτ<br>Ενεργοποίηση λογαριασμ | υακών λογαριασμών<br><mark>ού</mark> |              |                                                                                                    |   |
|----------------------------------------------------|--------------------------------------|--------------|----------------------------------------------------------------------------------------------------|---|
|                                                    | Ενεργοποίησι                         | ι λογαρια    | <ul> <li>Τουλάχιστον 2 μη αλφαβητικοί χαρακτήρες<br/>πρέπει να περιέχονται στον κωδικό.</li> <li>Ο κωδικός δεν πρέπει να περιέχει περισσότερα<br/>από 3 διαδοχικά νούμερα, σε αύξουσα ή<br/>φθίνουσα σειρά.</li> <li>Ο κωδικός πρέπει να έχει τουλάχιστον 6<br/>νασαντάρες</li> </ul> |   |
| α τι ατίσο στι άτιμο από μπο στί τ                 | κονοποιήσετε το λοναοιασμό σας       | Βήμα 4/4: Δη | <ul> <li>Ο κωδικός δεν πρέπει να μοιάζει πολύ με το<br/>όνομα χοήστη</li> </ul>                                                                                                    |   |
| εισάγοντας κωδικό πρόσβασης.                       |                                      | * Όνομα      | <ul> <li>Ο κωδικός πρέπει να έχει τουλάχιστον 5<br/>διαφορετικούς χαρακτήρες</li> </ul>                                                                                                    |   |
| Ποοτεινόμεν                                        | a passwords:                         | * Κωδικι     |                                                                                                    |   |
|                                                    |                                      |              |                                                                                                    | 7 |
| spatian and T                                      | Second11                             | Παρακαλι     | ώ συμπληρώστε το πεδίο                                                                                                    |   |
| Trangation                                         | (Dellacost)                          | * Kωδικά     |                                                                                                    |   |
| Athenatics                                         | the the                              | Kuoiku       |                                                                                                    |   |
| Targette                                           | Paula/17                             |              |                                                                                                    |   |
| Επιλέξι                                            | ε με click                           |              |                                                                                                    |   |
|                                                    |                                      | Συμα<br>Απο  | φωνώ με τους Όρους Χρήσης και την Πολιτική<br>ρρήτου της εφαρμογής.                                                                                                    |   |
|                                                    |                                      | Еүү          | οαφή                                                                                                    |   |
|                                                    |                                      | * υποχρεωτ   | ικά πεδία                                                                                                    |   |

Όταν ολοκληρώσετε την καταχώριση του κωδικού πρόσβασης (password) τσεκάρετε στην επιλογή «Συμφωνώ με τους Όρους Χρήσης και την Πολιτική Απορρήτου της εφαρμογής» (μπορείτε κάνοντας κλικ στους συνδέσμους αυτών των όρων να ενημερωθείτε σχετικά πριν συμφωνήσετε) και τέλος κάντε κλικ στο «Εγγραφή».

**7.** Το επόμενο παράθυρο σας πληροφορεί ότι η ενεργοποίηση του λογαριασμού σας έχει πραγματοποιηθεί και η εγγραφή σας ολοκληρώθηκε με επιτυχία.

| URegister                                                                                         | ΟΝΟΜΑ ΕΠΩΝΥΜΟ (usemame), Διεθνές Πανεπιστήμιο της Ελλάδος - Σέρρες<br>EN GR |
|---------------------------------------------------------------------------------------------------|-----------------------------------------------------------------------------|
| Υποδομή διαχείρισης δικτυακών λογαριασ<br><mark>Ενεργοποίηση λογαριασμού</mark>                   | μών                                                                         |
| K                                                                                                 | αλωσήλθατε username!                                                        |
| Η εγγραφή σας ολοκληρώθ                                                                           | ηκε, με όνομα χρήστη <b>username</b>                                        |
| Με αυτό τον λογαριασμό, έχετε πρόσβαση σε<br>Ομοσπονδιακές υπηρεσίες.<br>Ομοσπονδιακές Υπηρεσίες: | ε όλες τις συνεργαζόμενες Υπηρεσίες του Ιδρύματός σας και σε όλες τις       |
|                                                                                                   |                                                                             |
| Ακαδημαϊκή Ταυτότητα Δίαυλος                                                                      |                                                                             |
| Πολιτική Απορρήτου και Όροι Χρήσης                                                                | v5-2                                                                        |

Με την ολοκλήρωση της εγγραφής θα είστε σε θέση να έχετε πρόσβαση σε όλες τις ηλεκτρονικές υπηρεσίες με το username που αναγράφεται στην οθόνη αυτή και το password που επιλέχθηκε στο Βήμα 6.

## Β. Απώλεια και Ανάκτηση Κωδικού Πρόσβασης

Σε περίπτωση που ξεχάσατε τον κωδικό πρόσβασης που επιλέξατε για τις Ομοσπονδιακές και Ιδρυματικές Υπηρεσίες μέσω της υπηρεσίας **uregister**, μπορείτε να χρησιμοποιήσετε την **Υπηρεσία** Διαχείρισης Κωδικών mypassword (<u>https://mypassword.ihu.gr/</u>), και να ακολουθήσετε το σύνδεσμο «Έχω ξεχάσει τον κωδικό μου», δεδομένου ότι έχετε αποδεχθεί την αποθήκευση του κινητού τηλεφώνου και της e-mail διεύθυνσής σας κατά την εγγραφή σας.

| Διεθνές Πανεπιστήμιο της Ελλάδος - Σέρρες<br>Υπηρεσία διαχείρισης κωδικών |                                                                                                    |                              |  |
|---------------------------------------------------------------------------|----------------------------------------------------------------------------------------------------|------------------------------|--|
| Υπηρεσία Διαχείριστ                                                       | <b>ις Κωδικού Χρήστη</b><br>Καλωσήλθατε στην Υπηρεσία Διαχείρισης κωδικού<br>χρήστη!<br>Η Υπηρεσία Διαχείρισης κωδικού χρήστη σας παρέχει τη<br>δυνατότητα ειασγωγής τέου κωδικού σας με ασφαλή τρόπο. | Είσοδος<br>Ονομα Χρήστη:<br> |  |

Στη συνέχεια θα πρέπει να εισάγετε το **όνομα χρήστη**, να επιλέξετε έναν από τους δύο διαθέσιμους τρόπους για την αποστολή του κωδικού σας **(«Αποστολή με email»** ή **«Αποστολή με sms»**) και να καταχωρίστε το απαραίτητο πεδίο (email ή αριθμό κινητού). Κάντε κλικ στο **«Συνέχεια»**.

| βαίωση στοιχείων χρήστη για εισαγωγή νέου κωδικού                                                                                                    |  |
|----------------------------------------------------------------------------------------------------|--|
| ιτωση που έχετε ξεχάσει τον κωδικό σας, απαιτείται να γίνει επιβεβαίωση των στοιχείων<br>Αύχους ασιαλείας και στη συνέχεια θα προχωρήσετε στην Εισαγιωτή νέου κωδικού |  |
| πόγου, ποφαλεία, και στη συνελεία σα προλωμήσετε στην Εισαγωγή νέου Κωσίκου.                                                                                          |  |
| τε άνομα χοήστη:                                                                                                    |  |
| ε στομα Αμηστη.                                                                                                    |  |
|                                                                                                    |  |
| τε έναν από τους παρακάτω τρόπους αποστολής του κωδικού σας                                                                                                    |  |
| τοστολή με e-mail                                                                                                    |  |
|                                                                                                    |  |
| ιοστολη με sms                                                                                                    |  |
| Εισάγετε τον αριθμό κινητού τηλεφώνου που έχετε καταχωρήσει:                                                                                                    |  |
| 69xxxxxxx                                                                                                    |  |
|                                                                                                    |  |

## Γ. Τροποποίηση Στοιχείων Χρήστη

Σε περίπτωση που θέλετε να αλλάξετε τον αριθμό του κινητού σας ή το email σας, μπορείτε να χρησιμοποιήσετε την υπηρεσία **mypassword** (<u>https://mypassword.ihu.gr/</u>). Αφού συνδεθείτε, κάντε κλικ στο **«Καταχώριση στοιχείων»** και τροποποιήστε το στοιχείο που επιθυμείτε.

Από το ίδιο παράθυρο έχετε την ευκαιρία - αν δεν το είχατε κάνει σε προηγούμενη χρονική στιγμή - να καταχωρίσετε το email ή τον αριθμό κινητού τηλεφώνου σας ώστε σε περίπτωση που ξεχάσετε τον κωδικό σας να μπορείτε να τον ανακτήσετε άμεσα.

| Διεθνές Πανεπιστήμιο της Ελ<br>Υπηρεσία διαχείρισης κωδικά                       | λάδος - Σέρρες<br>ών                                                      |                                                                                                    |
|----------------------------------------------------------------------------------|---------------------------------------------------------------------------|----------------------------------------------------------------------------------------------------|
|                                                                                  |                                                                           | Συνδεθήκατε ως: 💿 🛞 Αποσύνδεση                                                                                                    |
| Αρχική Αλλαγή Κωδικού Κατ                                                        | αχώριση στοιχείων Πληροφορίες Λογο                                        | αριασμού Ασφάλεια κωδικού                                                                                                    |
| Υπηρεσία Διαχείρισης Κωδικού Χρήστη                                              |                                                                           |                                                                                                    |
| Διαθέσιμες Λειτουργίες                                                           |                                                                           |                                                                                                    |
| Η Υπηρεσία Διαχείρισης κωδικού χρήστη σας πα<br>του κωδικού σας με ασφαλή τρόπο. | ιρέχει τη δυνατότητα ανάκτησης κωδικού                                    | σε περίπτωση που τον έχετε ξ <mark>ε</mark> χάσει ή αλλαγής                                                                                             |
| Συγκεκριμένα μέσω της Υπηρεσίας Διαχείρισης                                      | κωδικού χρήστη είναι διαθέσιμες οι ακόλ                                   | ουθες λειτουργίες:                                                                                                    |
| Αλλαγή Κωδικού                                                                   | Εισαγωγή νέου κωδικού σε<br>περίπτωση που έχετε<br>ξεχάσει τον κωδικό σας | Καταχώρηση email ή<br>αριθμού κινητού<br>τηλεφώνου, έτσι ώστε σε<br>περίπτωση που ξεχάσετε<br>τον κωδικό σας να<br>μπορούμε να τον<br>ανακτήσουμε άμεσα |
|                                                                                  |                                                                           |                                                                                                    |